701P42710

# Příručka rychlého nastavení snímání do e-mailu

Tato příručka představuje pohotovou referenci k nastavení funkce snímání do e-mailu na přístroji Xerox WorkCentre M118i. Naleznete v ní tyto postupy:

- Aktivace snímání do e-mailu na straně 3
- Konfigurace snímání do e-mailu na straně 3
- Ověření nastavení snímání do e-mailu na straně 5
- Odstraňování problémů snímání do e-mailu na straně 5

Viz také:

*System Administration Guide* [Příručka správce systému]: Obsahuje podrobné informace o nastavení e-mailu.

User Guide [Uživatelská příručka]: Uvádí detailní pokyny pro odesílání e-mailu.

### Před zahájením nastavení

Akce před aktivací a konfigurací snímání do e-mailu:

- Ověřte, že přístroj je připojen k síti na bázi TCP/IP. Další informace viz Příručka rychlého nastavení připojení sítě.
- Od správce vaší sítě nebo poskytovatele internetových služeb (ISP) získejte následující informace:

#### Nezbytné:

E-mailová adresa správce

#### Poznámka

Do pole E-Mailová adresa správce zadejte e-mailovou adresu vytvořenou pro přístroj M118i. Tato e-mailová adresa bude uvedena v poli *Od* každého e-mailu odeslaného z přístroje M118i. Pokud e-mailová adresa nebyla pro přístroj vytvořena, zadejte svou e-mailovou adresu. Jakmile bude e-mailová adresa pro přístroj vytvořena, místo své e-mailové adresy vložte e-mailovou adresu přístroje. Viz Konfigurace snímání do e-mailu na straně 3.

|                                        | Heslo:             |
|----------------------------------------|--------------------|
| Přihlášení POP3                        | Uživatelské jméno: |
| Adresa serveru POP3                    | ·                  |
| Adresa serveru DNS                     |                    |
| Volitelné:                             |                    |
| Lokální e-mailová adresa pro testování |                    |
| Adresa serveru SMTP                    |                    |
| e-mailu na straně 3.                   |                    |

## Aktivace snímání do e-mailu

Postup aktivace funkce snímání do e-mailu:

- 1. Stiskněte tlačítko Přihlášení/odhlášení na ovládacím panelu.
- 2. Stiskem výběrového tlačítka pod displejem vyberte Nastavení systému.
  - a. Zadejte Heslo pomocí číselné klávesnice. Výchozí heslo je 11111.
    - **b.** Stiskem výběrového tlačítka vyberte **Potvrdit**.
- 3. Vyberte Nastavení tisku a stiskněte tlačítko Enter.
- **4.** Tiskněte výběrové tlačítko, dokud se na displeji nezobrazí **Softwarová volba**. Poté stiskněte tlačítko **Enter**.
- 5. K zadání hesla softwarové volby pro snímání do e-mailu použijte číselnou klávesnici a stiskněte tlačítko Enter. Heslo je uvedeno na vnitřní obálce *Pokynů pro snímání do e-mailu*.

## Konfigurace snímání do e-mailu

Po aktivaci snímání do e-mailu tuto funkci zkonfigurujte ve vaší síti následujícím postupem.

#### Nastavte e-mailovou adresu správce

- 1. Spust'te webový prohlížeč na svém počítači.
- 2. Po pole prohlížeče Adresa zadejte IP adresu přístroje (http://xxx.xxx.xxx).
- 3. Klepněte na kartu Vlastnosti.
- 4. Vyberte Další údaje přístroje v levém panelu.
  - a. Do pole E-mailová adresa správce zadejte e-mailovou adresu přístroje. Pokud e-mailová adresa nebyla v přístroji vytvořena, zadejte svou e-mailovou adresu. Jakmile bude e-mailová adresa pro přístroj M118i k dispozici, zopakujte body 1 až 5 tohoto postupu a místo své e-mailové adresy vložte e-mailovou adresu přístroje.
  - b. Klepněte na tlačítko Použít nová nastavení ve spodní části stránky.
  - c. Zadejte Uživatelské jméno a Heslo správce IS CentreWare a klepněte na tlačítko OK.

#### Poznámka

Správce IS CentreWare má výchozí uživatelské jméno **admin** a heslo **x-admin**. Po dokončení nastavení sítě tyto hodnoty změňte.

- d. Při výzvě k restartu klepněte na tlačítko Restartovat.
- 5. Vyčkejte jednu minutu na dokončení restartu a klepněte na tlačítko prohlížeče Obnovit.

#### Zaktivujte e-mailové porty

- 1. Klepněte na kartu Vlastnosti.
- 2. Vyberte Stav portů v levém panelu.
  - **a.** Zaktivujte porty **SNMP**, **Poslat e-mail** a **Služba upozorňování na poštu**. Na této stránce neupravujte nastavení jiných portů.
  - b. Klepněte na tlačítko Použít nová nastavení ve spodní části stránky.
  - c. Při výzvě k restartu klepněte na tlačítko Restartovat.
- 3. Vyčkejte jednu minutu na dokončení restartu a klepněte na tlačítko prohlížeče Obnovit.

#### Zadejte nastavení SMTP

- 1. Klepněte na kartu Vlastnosti.
- 2. Vyberte složku Nastavení protokolu v levém panelu a poté zvolte E-mail.
  - a. Zadejte Adresu serveru SMTP.
  - **b.** Je-li nezbytné ověřování SMTP, zadejte **Adresu serveru POP3**, **Uživatelské jméno POP** a **Uživatelské heslo POP**.

#### Poznámka

Adresu serveru POP3 můžete zadat jako IP adresu nebo název hostitele.

- **c.** Pokud přístroj používá název hostitele místo IP adresy, klepněte na **TCP/IP** v levém panelu a ověřte, že pole **Adresa DNS 1** obsahuje adresu serveru DNS. Další informace viz *Příručka rychlého nastavení připojení sítě*.
- d. Klepněte na tlačítko Použít nová nastavení ve spodní části stránky.
- e. Při výzvě k restartu klepněte na tlačítko Restartovat.
- 3. Vyčkejte jednu minutu na dokončení restartu a klepněte na tlačítko prohlížeče Obnovit.

#### Abyste ověřili nastavení snímání do e-mailu, vytvořte záznam v Adresáři.

- 1. Klepněte na kartu Vlastnosti.
- 2. Vyberte Adresář v levém panelu.
  - **a.** Zadejte číslo **rychlého vytáčení** v rozmezí 1 až 200, které chcete přiřadit testovacímu příjemci, a klepněte na tlačítko **Upravit**.
  - **b.** Vyberte **E-mail** z rozevíracího seznamu **Typ adresy**.
  - c. Zadejte lokální e-mailovou adresu příjemce do pole Adresa příjemce.
  - d. Zadejte Jméno příjemce.
  - e. Klepněte na tlačítko Použít nová nastavení.

## Ověření nastavení snímání do e-mailu

Abyste ověřili nastavení snímání do e-mailu, odešlete testovací e-mail:

- 1. Vložte ukázkový dokument do podavače předloh.
- 2. Stiskněte tlačítko E-mail na ovládacím panelu.
- 3. Stiskněte tlačítko Adresář.
- 4. V nabídce zvýrazněte vytvořený záznam adresáře a stiskem tlačítka Další adresa jej vyberte.
- 5. Stiskněte tlačítko Enter.
- 6. Stiskem zeleného tlačítka Start nasnímejte předlohu a odešlete ji jako přílohu vybranému příjemci.
- 7. Zkontrolujte, že příjemce obdržel e-mail včetně nasnímaného dokumentu ve tvaru přílohy.

## Odstraňování problémů snímání do e-mailu

Pokud přístroj nahlásí chybu SMTP, určete její příčinu a řešení pomocí následující tabulky:

| Možná příčina                                                                         | Řešení                                                                                                    |
|---------------------------------------------------------------------------------------|----------------------------------------------------------------------------------------------------|
| Nesprávný název hostitele<br>poštovního serveru                                       | <ul> <li>Ověřte, že do pole Název hostitele SMTP byl zadán správný název poštovního serveru podniku nebo poskytovatele internetových služeb (ISP).</li> <li>Zajistěte správné zadání informací DNS.</li> </ul>                                 |
| Zadána nesprávná e-mailová<br>adresa "Od:"                                            | Zkontrolujte, zda je správná E-mailová adresa správce. E-mailová adresa musí splňovat formát očekávaný poštovním serverem podniku nebo ISP.                                                                                                    |
| Poštovní server podniku nebo<br>ISP vyžaduje ověření                                  | Abyste zjistili, zda poštovní server vyžaduje ověření, obrať te se na správce sítě<br>nebo ISP. Pokud ano, pomocí IS CentreWare zaktivujte ověření "POP před SMTP"<br>a zadejte tyto informace: Uživatelské jméno POP a Uživatelské heslo POP. |
| Poštovní server podniku nebo<br>ISP nepovoluje poštu na<br>standardním portu číslo 25 | Abyste se ujistili, že poštovní služba používá port 25, obraťte se na správce sítě<br>nebo ISP. Pokud ne, získejte údaje o portu používaném poštovní službou a pomocí<br>IS CentreWare jej zkonfigurujte.                                      |

Odstraňování problémů snímání do e-mailu